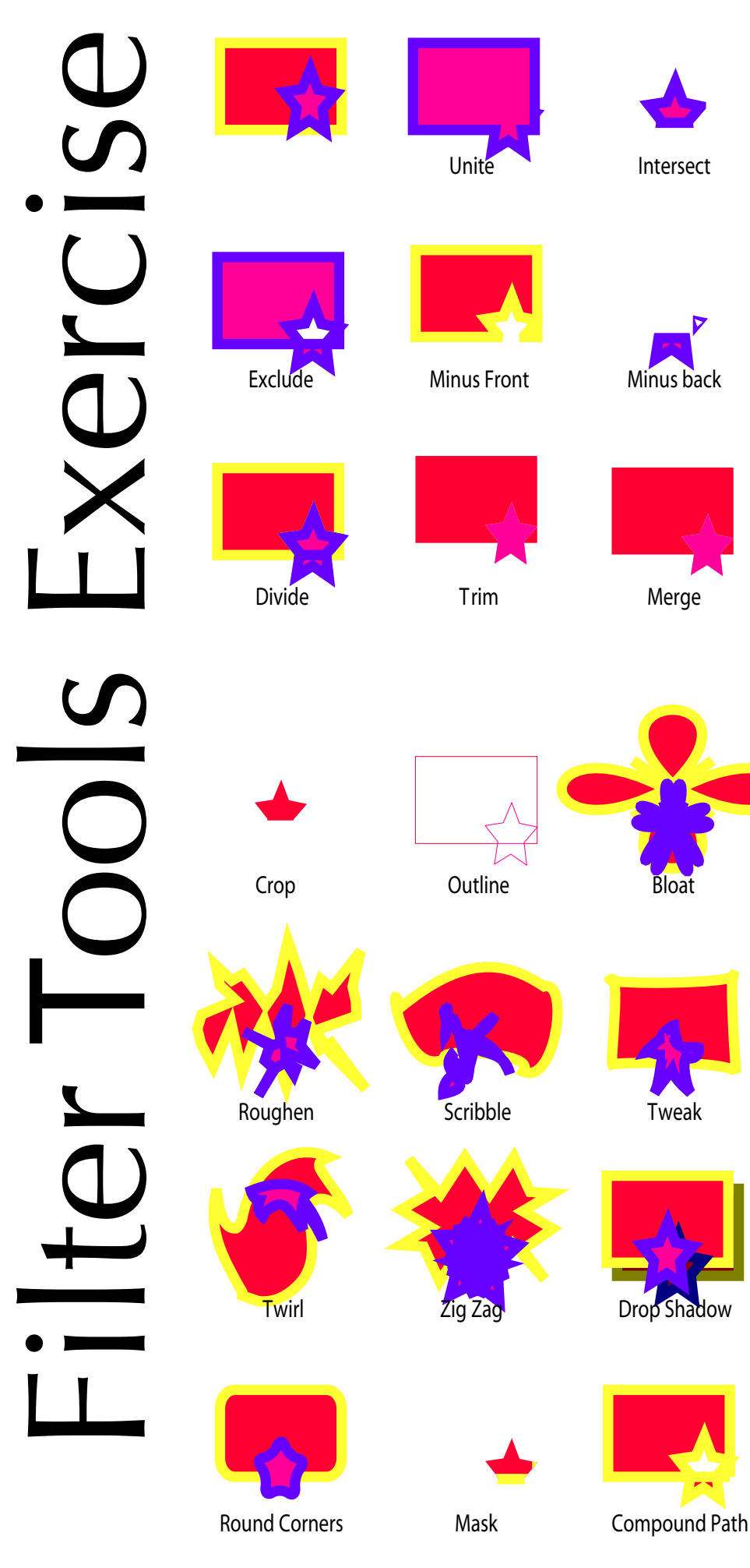

- 1) Make Marquee and Ellipse with contrasting stroke and fill
- 2) Select both objects
- 3) Option-Shift-Drag across
- 4) Command-D
- 5) Command-A to select all Option-Shift-Drag to duplicate
- 6) Command-D
- 7) Apply Pathfinder Filters
- 8) Type in name of filter (to find name of filter hold cursor over the Pathfinder Filter until the name shows)
- 9) Apply the Distort and Stylize Filters (except arrowheads)
- 10) Apply Create Mask and Create Compound Path under the Object tools menu

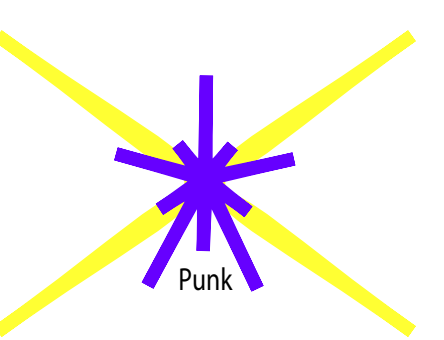